b&m Informatik GmbH Geschäftshaus Dorf 38 CH 9044 Wald AR Tel. 071 878 60 00 info@bm-informatik.ch www.bm-informatik.ch

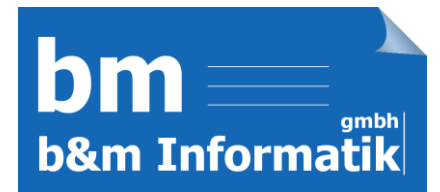

## Installationsanleitung Junior

## Windows 7

- 1. Laden Sie sich junior.zip herunter
- 2. Öffnen Sie junior.zip und führen Sie die Setup-Datei aus
- 3. Klicken Sie auf Ausführen

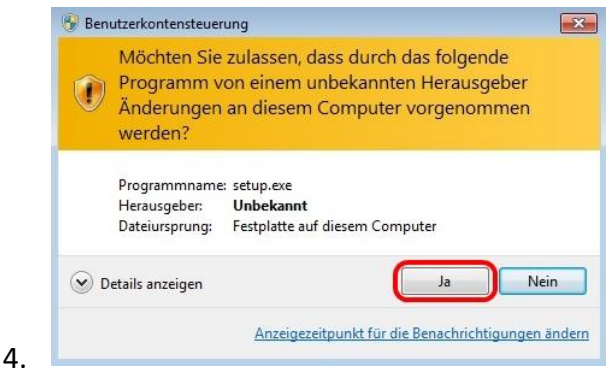

- 5. Drücken Sie auf Weiter um das Setup zu beginnen
- 6. Wählen Sie den Startmenü-Ordner aus (Standard: c:\junior) und klicken sie Weiter.
- 7. Klicken Sie auf Weiter
- 8. Klicken Sie auf Installieren
- 9. Drücken Sie auf Fertigstellen um die Installation zu beenden.
- 10. Das Programm öffnet sich automatisch. Falls dies nicht der Fall ist, können sie Junior auch manuell in Ihrem ausgewähltem Startmenü-Ordner öffnen. Doppelklicken Sie junior.exe.
- 11. Das Standard-Kennwort in Junior ist 123. Sie können es ändern indem Sie diesen Code eingeben.

b&m Informatik GmbH Geschäftshaus Dorf 38 CH 9044 Wald AR Tel. 071 878 60 00 info@bm-informatik.ch www.bm-informatik.ch

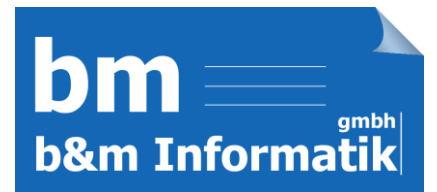

## Windows 10

- 1. Laden Sie sich junior.zip herunter
- 2. Öffnen Sie junior.zip und führen Sie die Setup-Datei aus
- 3. Klicken Sie auf Ausführen

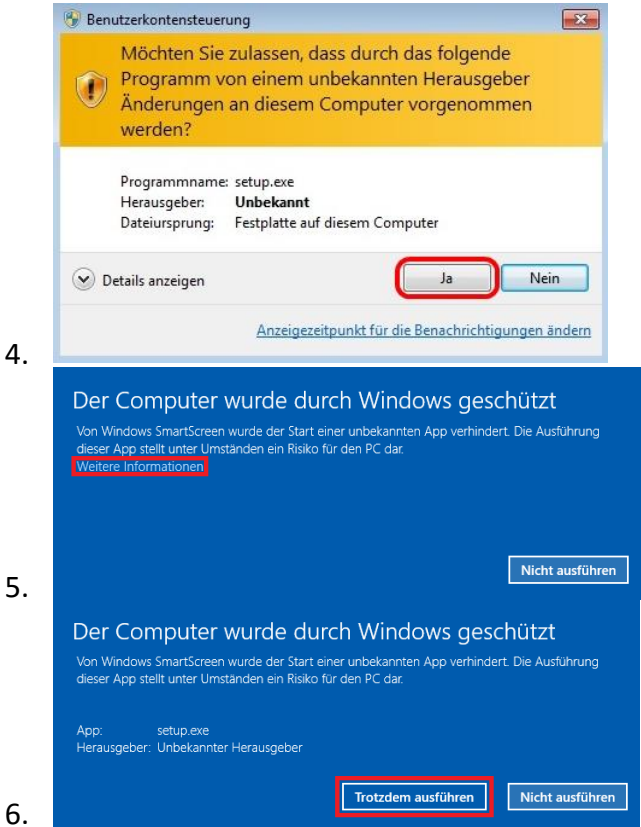

- 7. Drücken Sie auf Weiter um das Setup zu beginnen
- 8. Wählen Sie den Startmenü-Ordner aus (Standard: c:\junior) und klicken sie Weiter.
- 9. Klicken Sie auf Weiter
- 10. Klicken Sie auf Installieren
- 11. Drücken Sie auf Fertigstellen um die Installation zu beenden.
- 12. Das Programm öffnet sich automatisch. Falls dies nicht der Fall ist, können sie Junior auch manuell in Ihrem ausgewähltem Startmenü-Ordner öffnen. Doppelklicken Sie junior.exe.